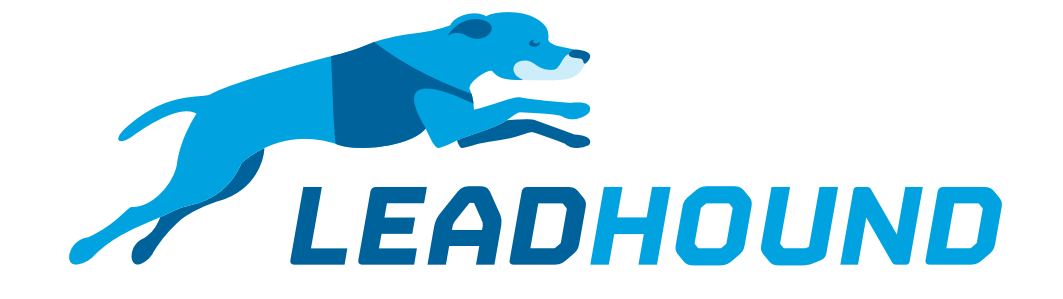

# Guide How do I add a signature to the thank you email?

## Lead-in

#### **Option 1**

The email signature is permanently stored in the thank you email text. Static: Settings → Email → Email Standard text

#### Option 2

The signature can be maintained via the questionnaire so you have a separate signature for each employee.

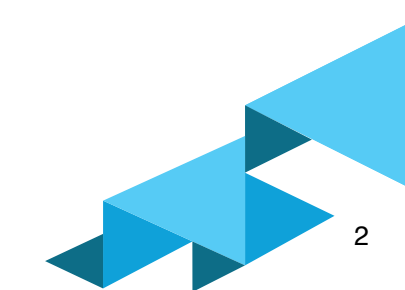

### Guide

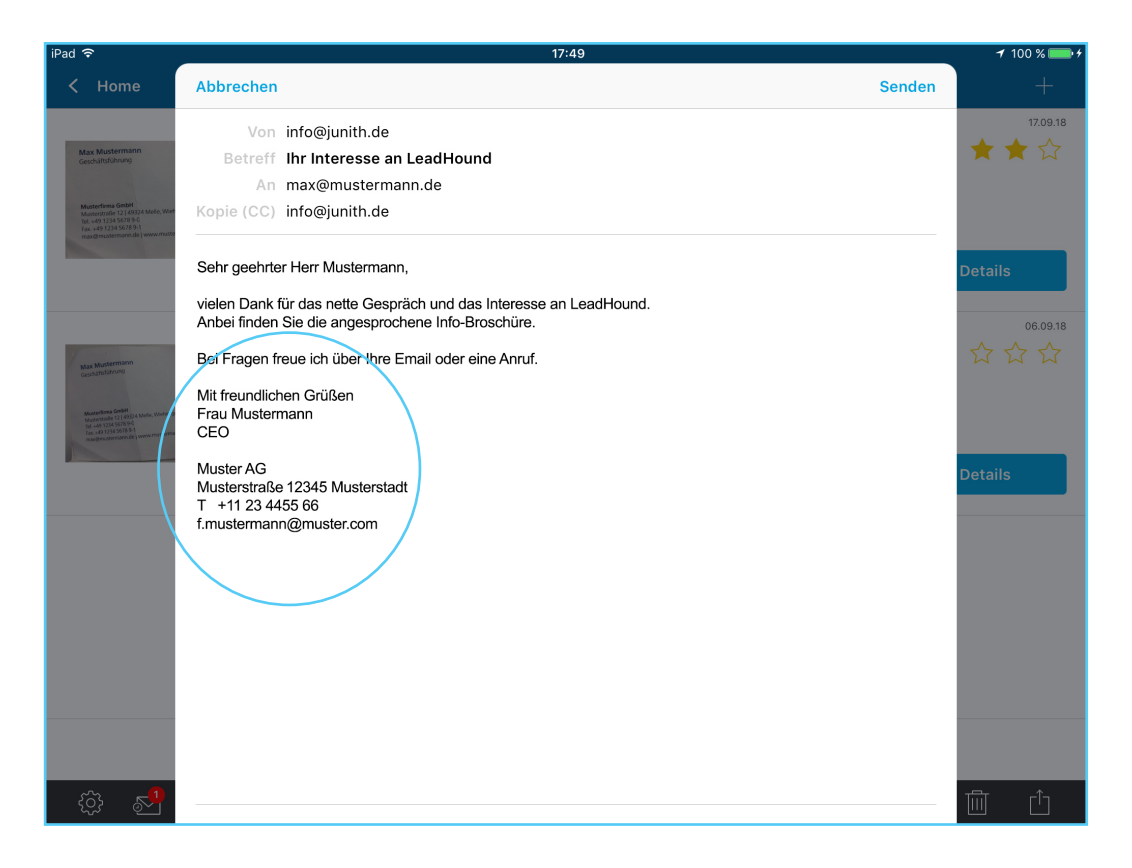

**Option 1:** Settings → Email → Email Standard text

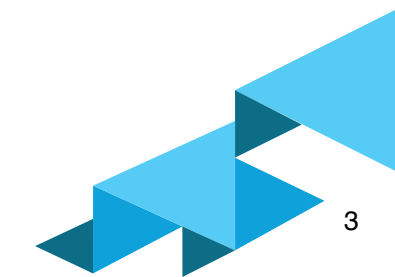

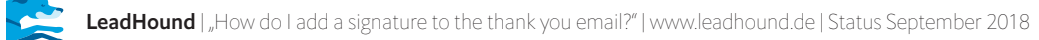

|    | Beispielfragebogen_LeadHound (4) |           |               |             |           |          |             |                 |                                                                                                    |                 |                                                                                                    |
|----|----------------------------------|-----------|---------------|-------------|-----------|----------|-------------|-----------------|----------------------------------------------------------------------------------------------------|-----------------|----------------------------------------------------------------------------------------------------|
| ld | Question/Subheadline             | Condition | isSubheadline | Multiselect | Textinput | Dropdown | isMandatory | Answer Option 1 |                                                                                                    | Answer Option 2 |                                                                                                    |
| 1  | Besuchsprotokoll                 |           | 1             | 0           | 0         | 0        | 0           |                 |                                                                                                    |                 |                                                                                                    |
| 1  | 2 Gesprächspartner               |           | 0             | 0           | 0         | 1        | 1           | Frau Mustermann | Mit freundlichen Grüßen<br>Frau Mustermann<br>CEO<br>Muster AG<br>Musterstraße<br>12345 Musterstadt<br>T +11 23 4455 66<br>f.mustermann@muster.com | Herr Mustermann | Mit freundlichen Grüßen<br>Herr Mustermann<br>CEO<br>Muster AG<br>Musterstraße<br>12345 Musterstadt<br>T +11 23 4455 77<br>h.mustermann@muster.com |
| 3  | Kunde                            |           | 1             | 0           | 0         | 0        | 0           |                 |                                                                                                    |                 |                                                                                                    |
| 4  | Neukunde                         |           | 0             | 0           | 0         | 0        | 0           | Ja              |                                                                                                    | Nein            |                                                                                                    |
| Ę  | Kunden Nr.                       | Q4:A2     | 0             | 0           | 1         | 0        | 0           |                 |                                                                                                    |                 |                                                                                                    |
| 6  | Kunden Kategorie                 |           | 0             | 1           | 0         | 0        | 0           | Architekt       |                                                                                                    | Presse          |                                                                                                    |

**Option 2:** An individual signature can be created for each employee in the questionnaire.

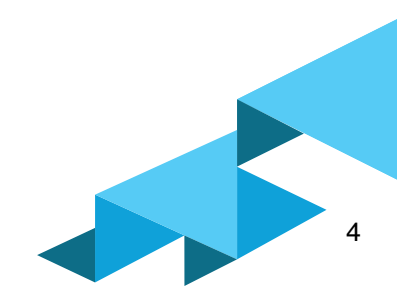

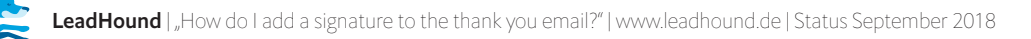